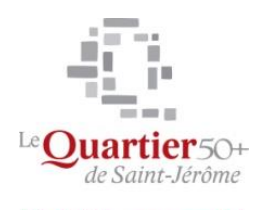

Mes loisirs, mon monde !

# Photo numérique et Musique

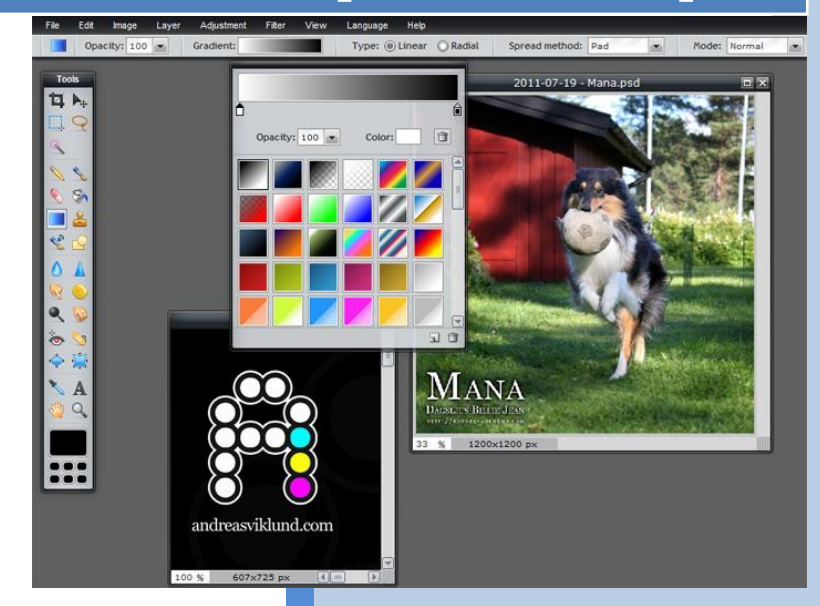

Niveau 1

Jean-Pierre Bois Quartier 50+ 10/09/2016

#### PIXLR PHOTO EDITOR ONLINE, C'EST QUOI ?

**PIXLR Photo Editor Online**, c'est un logiciel de retouche d'images et de photographie, qui vous permet d'effectuer les opérations courantes de retouches d'images (rotation, recadrage, réglages de couleurs, de luminosité et contrastes, d'atténuation d'yeux rouges, etc.).

- ⇒ Il s'agit d'une application online, c'est-à-dire en ligne. Vous y accédez donc via votre navigateur et une connexion Internet.
- ⇒ II est gratuit.
- ⇒ Il est simple à utiliser et ne nécessite pas de connaissances informatiques particulières.
- ⇒ Il est disponible en français.

# http://pixlr.com/editor

#### DÉCOUVRIR LA STRUCTURE DE L'APPLICATION

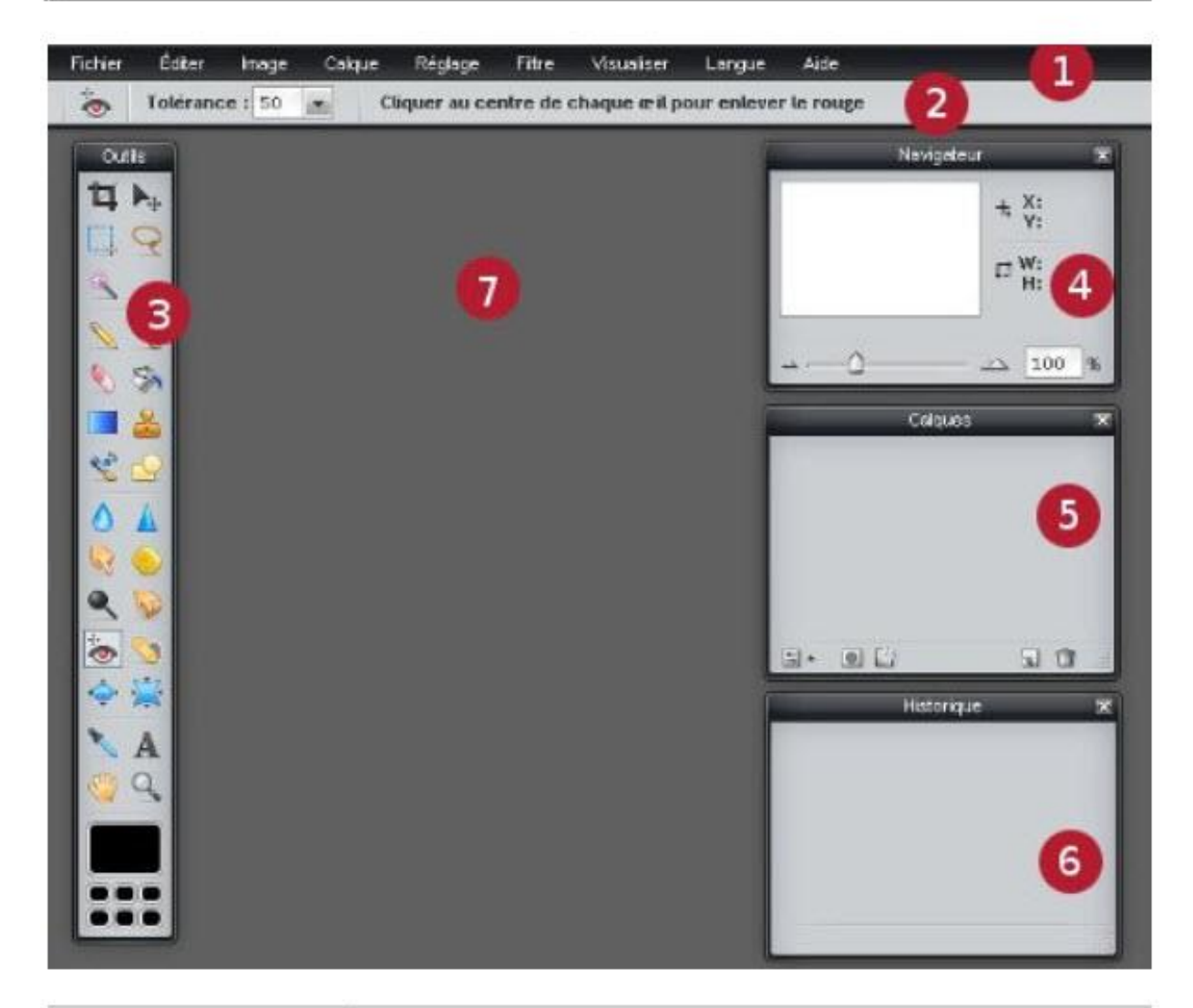

| 1 | Menu : vous y trouverez toutes les fonctionnalités du logiciel.                                                        |
|---|----------------------------------------------------------------------------------------------------|
| 2 | Barre de paramétrage des outils                                                                                        |
| 3 | Boîte à outils : regroupe l'ensemble des outils disponibles.                                                           |
| 4 | Fenêtre de navigation                                                                                                  |
| 5 | Fenêtre des calques : les calques sont des couches qui consti-<br>tuent une image et permettent de réaliser un montage |
| 6 | Historique de travail : fenêtre très utile pour revenir en arrière<br>si vous avez fait une erreur.                    |
| 7 | Espace de travail : c'est l'endroit ou l'image sur laquelle vous<br>travaillez apparaîtra.                             |

#### DÉCOUVRIR LES OUTILS

| Outil de recadrage            | <b>1</b> | Outil de déplacement        |
|-------------------------------|----------|-----------------------------|
| Outil de sélection            |          | Outil lasse                 |
| Baggette magique              | 2        |                             |
| Outil crayon                  | 10       | Outil pinceau               |
| Outil gomme                   | 📎 🗞      | Outil pot de peinture       |
| Outil dégradé                 | 🔳 🚨      | Outil tampon de duplication |
| Couleur de remplacement       | 1 2      | Outil dessin                |
| Outil goutte d'eau            |          | Outil netteté               |
| Outil doigt                   | S 📀      | Outil éponge                |
| Outil densité -               | ۹ 😡      | Outil densité +             |
| Outil atténuation yeux rouges | ÷ 😒      | Outil gommage défauts       |
| Outil fluidité                | ÷ 💢      | Outil contraction           |
| Outil prélèvement couleur     | X A      | Outil texte                 |
| Outil main                    | 🖑 Q      | Outil zoom                  |
|                               |          |                             |

<u>Astuce</u> : pour connaître le nom d'un outil, laissez le pointeur de votre souris dessus. Il apparaîtra sous forme d'info-bulle.

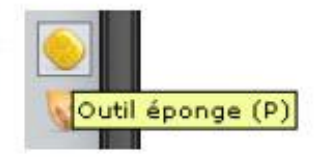

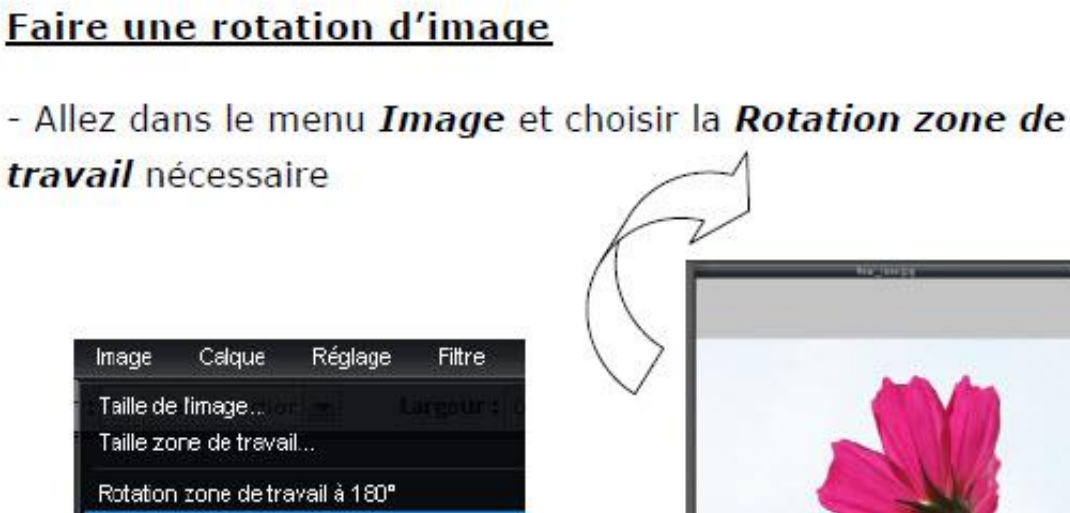

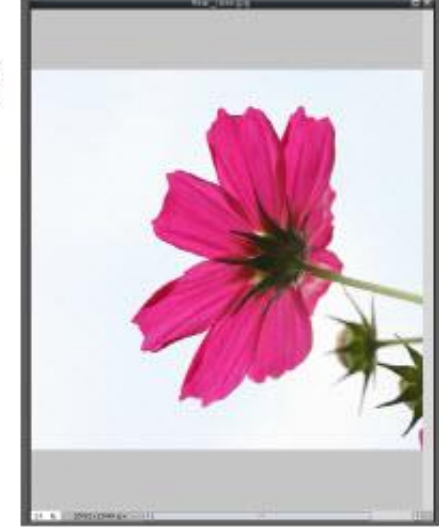

#### Modifier la taille d'une image

Rotation zone de travail à 90° horaire Rotation zone de travail à 90° antihoraire

Symétrie verticale zone de travail Symétrie horizontale zone de travail

Recadrer

TRUCS ET ASTUCES

- Allez dans le menu Image et choisissez Taille de l'image

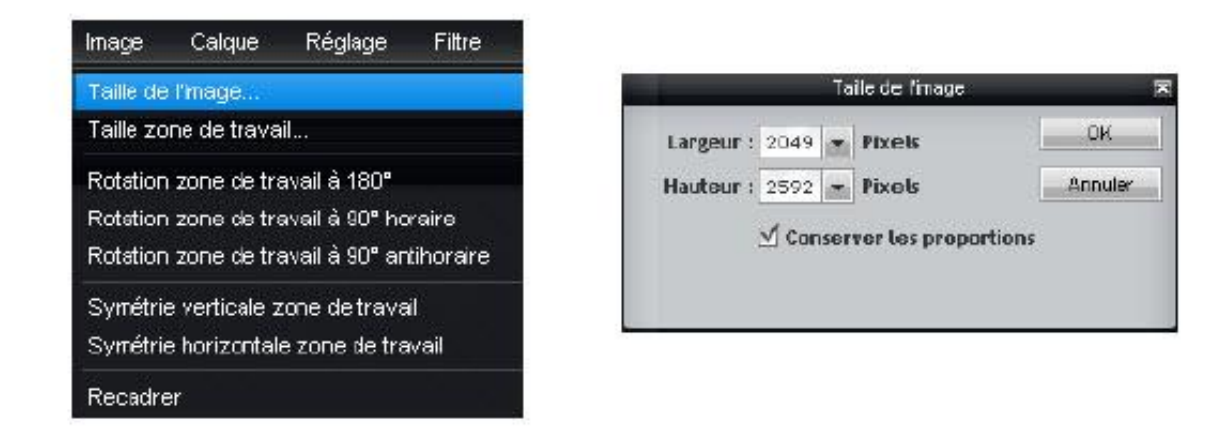

- Modifiez la largeur ou la hauteur. Cochez la case conserver les proportions.

# TRUCS ET ASTUCES According to the second of the second of the sec

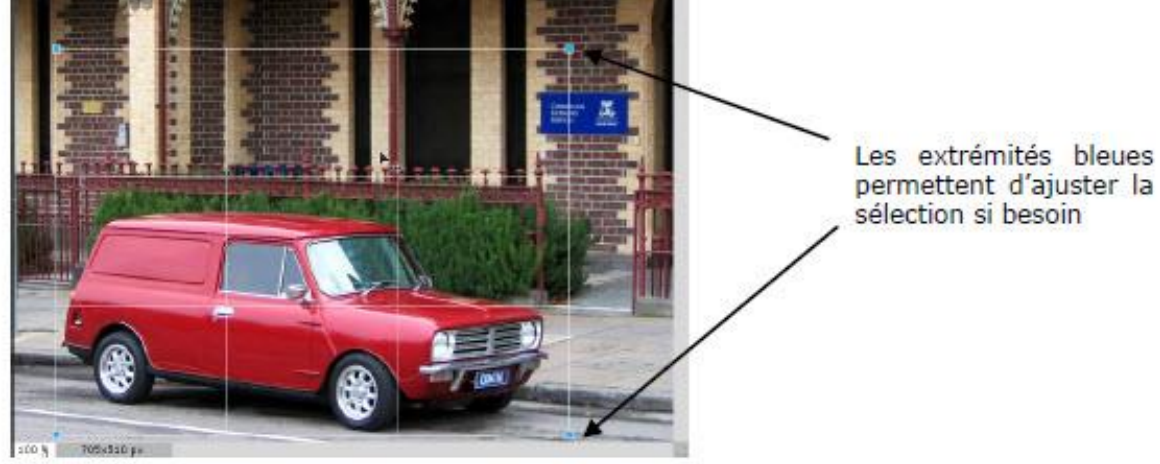

- Validez votre sélection avec la touche Entrée de votre clavier

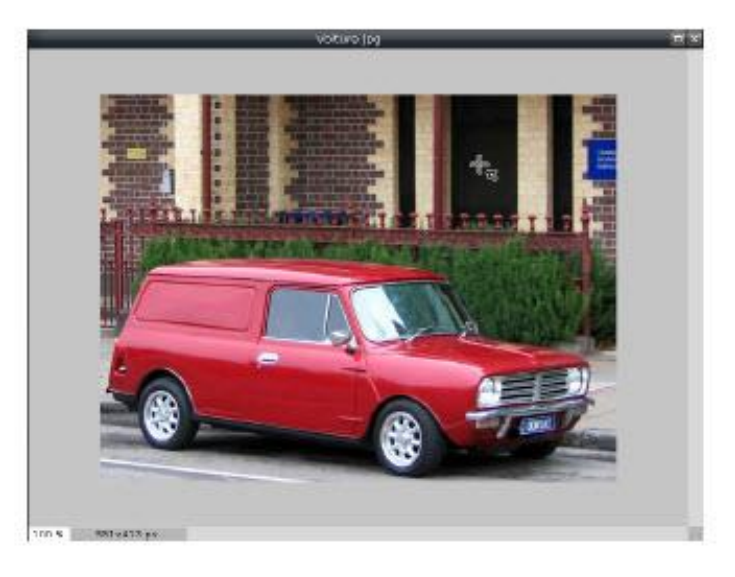

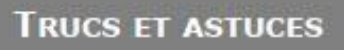

#### Corriger les yeux rouges

- Zoomez sur les yeux avec la molette de la souris

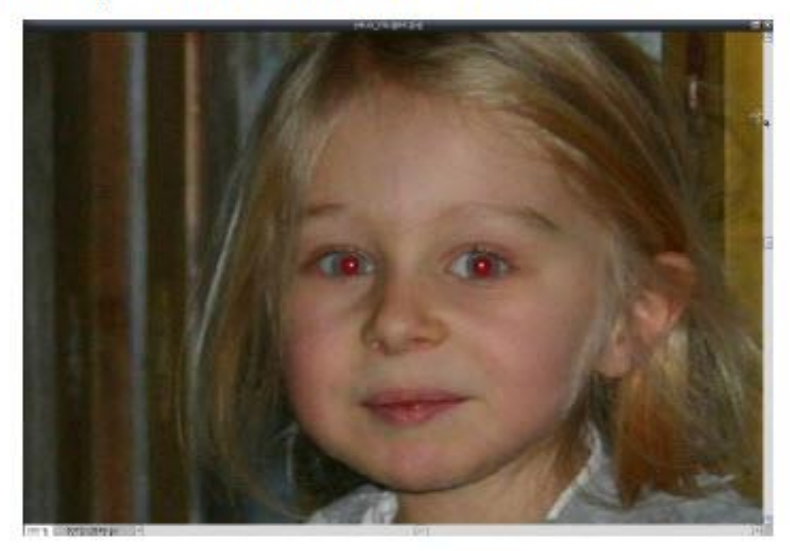

- Choisissez l'outil atténuation des yeux rouges 🛛 💩 dans la boîte à outils

- Placez le pointeur de la souris au niveau de l'œil et cliquez. Répétez l'opération pour le deuxième œil

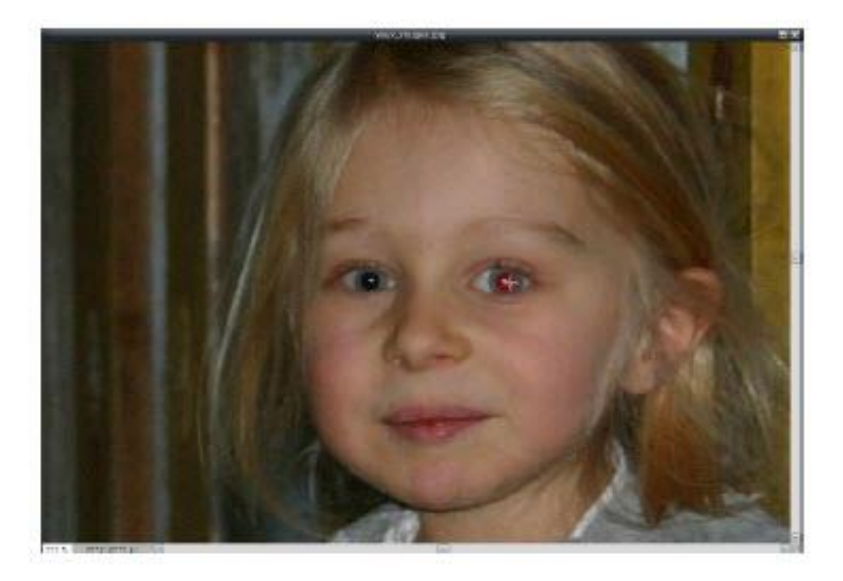

#### TRUCS ET ASTUCES

#### L'historique

 Pour annuler une modification, cliquez sur l'étape précédente dans la fenêtre Historique

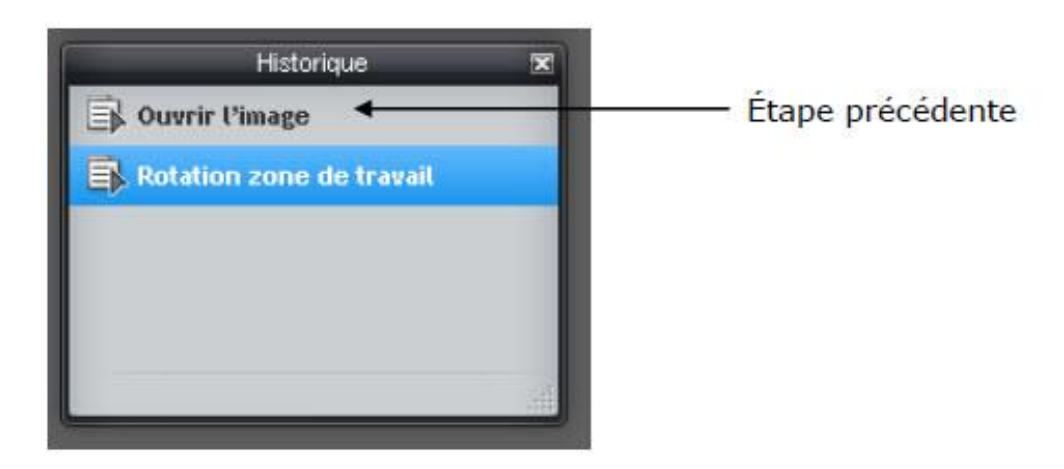

#### Enregistrer

- Allez dansle menu Fichier et choisissez Enregistrer

| ×    |
|------|
|      |
|      |
| s 💌  |
| 0    |
|      |
|      |
|      |
| t KB |
|      |
|      |

- Donnez un nom à votre fichier et cliquez sur OK

#### Retouche

#### Exercice 1

→ Ouvrez le fichier <u>Bateau</u>; la photo comporte des problèmes de couleurs de contraste. Sélectionnez : Réglage > Niveaux automatiques. Fermez le fichier.

#### Exercice 2

- $\rightarrow$  Ouvrez le fichier <u>Ruelle</u> ; la photo est beaucoup trop sombre.
- $\rightarrow$  Sélectionnez : Réglage > Exposition : 35. Fermez le fichier.

#### **Exercice 3**

- → Ouvrez le fichier <u>Terne</u>; celui-ci manque de contraste mais les couleurs sont bonnes.
- $\rightarrow$  Sélectionnez : Réglage > Niveaux automatiques. Fermez le fichier.

#### Exercice 4

→ Ouvrez le fichier <u>Campagne</u>. Pour éclaircir les tons foncés de cette photo : Réglage > Niveaux > ajuster les blancs à 180 ou, jusqu'à ce que vous obteniez un bon résultat.

#### Exercice 5

→ Ouvrez le fichier <u>Pédalos</u> et glissez le curseur de l'option « Saturation » de Réglage
 > Teinte/Saturation graduellement vers la gauche de façon à atténuer ou augmenter l'intensité des couleurs.

#### Exercice 6

- $\rightarrow$  Ouvrez le fichier <u>Ours</u>: cette photo manque de netteté.
- → Sélectionnez : Filtre > Effet HRD

#### Exercice 7 - Rotation d'une photo

- $\rightarrow$  Ouvrez le fichier <u>Mer</u> et effectuez une rotation vers la droite à l'aide du bouton.
- $\rightarrow$  Sélectionnez : Image > Rotation zone de travail à 90° horaire.

#### Exercice 8 - Corriger les yeux rouges

- $\rightarrow$  Ouvrez le fichier <u>Alexandre</u> et corrigez les yeux rouges de l'enfant
- $\rightarrow$  Sélectionnez : Outils > Atténuation yeux rouges > cliquez sur chaque œil.

#### Exercice 9 - Recadrer une photo

- → Ouvrez le fichier <u>Grand-père</u>.
- → Activez l'outil *Recadrage* is et recadrez la photo pour ne conserver que le grandpère et l'enfant. Cliquez double pour recadrer.

#### Exercice 10 - Recadrer une photo en précisant sa taille d'impression

- → Activez l'outil *Recadrage*, sélectionnez une taille dans les cases « Largeur » et « Hauteur ». **\*** Conserver : Aspect ratio
- $\rightarrow$  Cliquez double pour recadrer.
- $\rightarrow$  Ouvrez le fichier <u>Jardin</u>. Recadrez la photo autour de la dame.
- $\rightarrow$  Le site **picmonkey.com** permet de recadrer avec différentes options.

#### **Exercice 11- Divers**

- → Ouvrez le fichier <u>Cycliste</u>. Sélectionnez : Réglage > Courbes, Prédéfinis : Warmer. diminuez aussi le point gris. Fermez le fichier.
- → Ouvrez le fichier <u>Ruelle</u>. Réglage > Courbes, Prédéfinis : Warmer. Fermez le fichier.
- $\rightarrow$  Ouvrez le fichier <u>Campagne</u>. Réglage > Niveaux automatiques. Fermez le fichier.
- → Ouvrez le fichier <u>Bateau</u>. Sélectionnez Réglage > Niveaux automatiques. Augmentez aussi la luminosité avec Courbes. Fermez le fichier.

#### Exercice 12 - Symétrie

- $\rightarrow$  Ouvrez le fichier <u>Whistler</u>.
- → À l'aide de la Barre de menu, cliquez sur Image > Symétrie horizontale zone de travail.

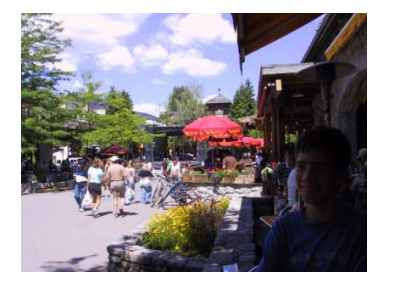

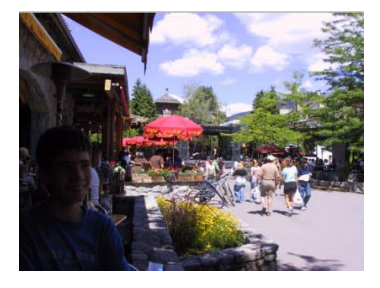

- $\rightarrow$  Ouvrez le fichier <u>Camion</u>.
- → À l'aide de la Barre de menu, cliquez sur
   « Réglage > Photo vieille ».
- $\rightarrow$  Essayer Sépia et Désaturation.
- → Ouvrez le fichier <u>Pont couvert</u>. Appliquez le même effet.

#### Exercice 14

- $\rightarrow$  Ouvrez le fichier <u>Perroquet</u>.
- → Affichez la boîte de dialogue *Image* « **Taille zone de travail** » et réglez les paramètres suivants :
  - Largeur et hauteur : augmentez de 40 Pixels. Ancre au milieu.

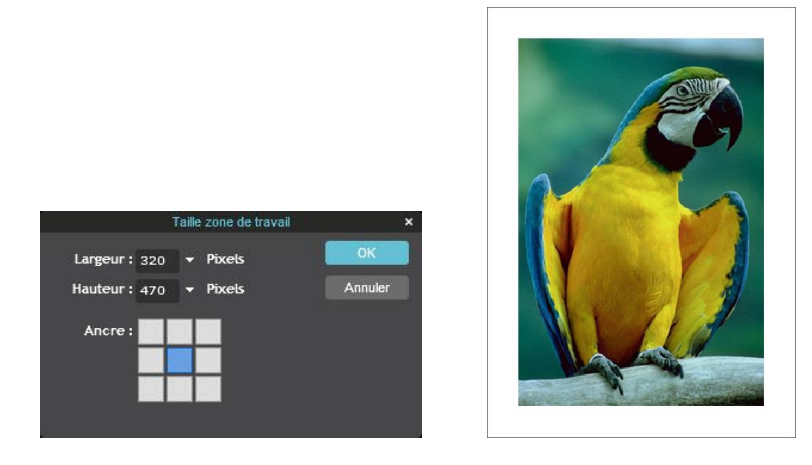

#### **Exercice 15 - Saturer les couleurs**

- $\rightarrow$  Ouvrez le fichier <u>Pomme</u>.
- ightarrow Sélectionnez la pomme avec l'outil Éponge  $\bigotimes$  .
- $\rightarrow$  Saturez les couleurs de la pomme avec ces réglages :

Orrecteur pinceau : <sup>50</sup> Mode : Saturation ▼ Intensité : <sup>25</sup> ▼

 $\rightarrow$  Déplacer l'outil de la saturation pour lui donner plus d'éclat.

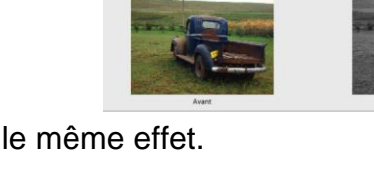

#### Exercice 16 - Corriger avec l'outil Correcteur

- $\rightarrow$  Ouvrez le fichier <u>Isabelle.</u>
- $\rightarrow$  À l'aide de l'outil **Gommage défauts** de la Barre à outils  $\sum$ , corrigez quelques imperfections au visage.

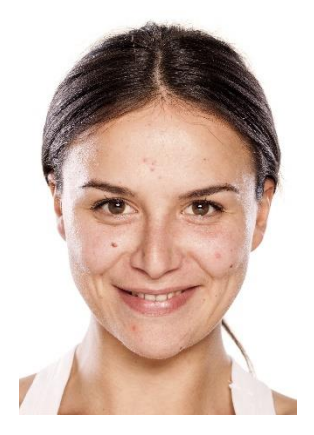

#### Exercice 17 - Éliminer des détails d'une photo

 $\rightarrow$  Ouvrez le fichier <u>Canards2.</u>

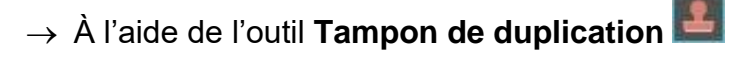

- → Déplacez le pointeur sur le gazon dans la partie droite de la photo et appuyez sur la touche Ctrl Sans relâcher la touche Ctrl, cliquez ; le point d'échantillonnage source est déterminé. Relâchez la touche Ctrl.
- → Glissez de façon continue le pointeur sur l'objet de métal de manière à reproduire le gazon.

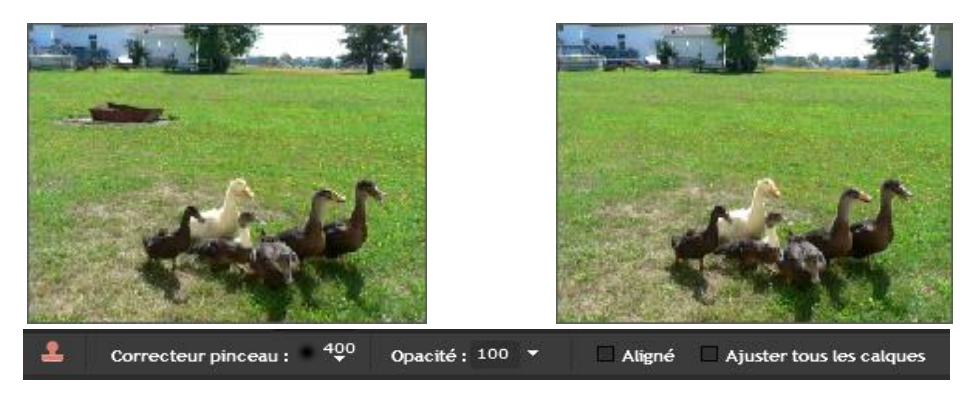

 $\rightarrow$  Ouvrez le fichier <u>Image ancienne</u>. Améliorez la photo.

#### Exercice 18 – Remplacement de couleur

- $\rightarrow$  Ouvrez le fichier <u>Plage</u>.
- $\rightarrow$  À l'aide de la Barre d'outil, cliquez sur **Couleur de** remplacement **S**.
- → Choisissez une couleur de remplacement.
- → Cliquez sur la partie de la photo dont vous désirez changer la couleur ex : poubelle

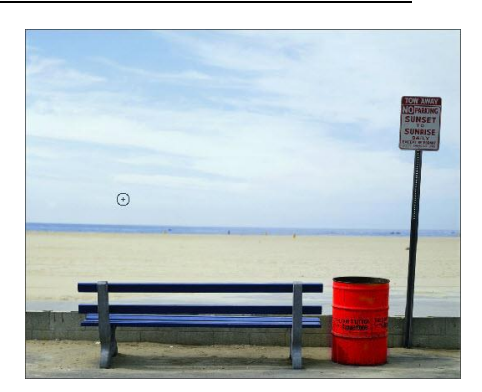

#### **Exercice 19 – Foncer les couleurs**

- $\rightarrow$  Ouvrez le fichier <u>Chèvre</u>.
- → Activez l'outil *Densité* + **N** de la Barre d'outils
- → Effectuez les réglages suivants :

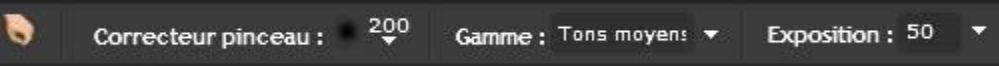

→ Pour corriger l'effet de lumière de la photo, glissez le pointeur sur toutes les parties de la bête.

#### Exercice 20 – Désaturer les couleurs

- $\rightarrow$  Ouvrez le fichier <u>Plénitude</u>.
- → À l'aide de l'outil Éponge 2 de la Barre d'outils et de l'option « Désaturation », désaturez la couleur orangée du paysage de façon à obtenir des couleurs plus naturelles.

#### Exercice 21 - Étaler les couleurs

- $\rightarrow$  Ouvrez le fichier <u>Citrons</u>.
- → À l'aide de l'outil **Doigt** de la Barre d'outils, glissez le pointeur par légères touches sur les zones désirées.

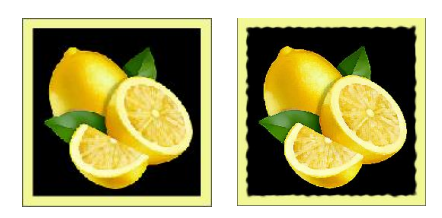

# PhotoStage

Créer un diaporama musical pour pouvoir le regarder sur la télé du salon, c'est une des tâches multimédia les plus répandues. Il faut dire qu'il est plus pratique et agréable de montrer à ses proches ses photos de vacances, de mariage ou autres sur un grand écran, en étant confortablement installés.

Pour réaliser cette présentation en musique, nous vous proposons d'utiliser le logiciel gratuit PhotoStage. Compatible pour toutes les versions de Windows, il est complet et gratuit pour une utilisation personnelle. PhotoStage facilite grandement la création et la gravure d'un diaporama même si vous n'êtes pas un expert.

 Téléchargez et installez la dernière version de PhotoStage. Lors de l'installation, vous pouvez télécharger d'autres programmes de l'éditeur. Pour vous limiter à l'installation de PhotoStage, décochez toutes les cases.

|   | Programmes et suppléments en option                                                                                                    |    |
|---|----------------------------------------------------------------------------------------------------|----|
|   | Programmes et suppléments en option                                                                                                    |    |
| 1 | Ces options ne sont pas indispensables pour que ce programme fonctionne. Il s'agit de suppléments<br>facultatifs qui peuvent agrémenter ce programme et apporter des fonctionnalités supplémentaires.                              |    |
|   | Sélectionnez les outils que vous pensez utiliser :                                                                                                    |    |
|   | Sélectionner tout                                                                                                    |    |
| I | VideoPad - Logiciel d'édition vidéo de NCH Software<br>VideoPad est un programme de montage vidéo facile à utiliser. Si vous souhaitez faire passer vos<br>diaporamas vidéo au niveau supérieur, cochez cette option pour essayer. |    |
| I | PhotoPad - Éditeur d'images de NCH Software<br>PhotoPad est le programme de montage photo gratuit de référence. Il permet de monter et<br>d'appliquer facilement des effets aux photos et aux images.                              |    |
| I | Pixillion - Convertisseur d'images de NCH Software<br>Pixillion est un convertisseur universel de formats de fichiers d'images. C'est un outil utile pour les<br>formats de fichiers photos peu communs.                           |    |
| 1 | Prism - Convertisseur de fichiers vidéo de NCH Software                                                                                                    |    |
| ା | Prism est le convertisseur de formats vidéo de référence pour convertir de et vers la plupart des<br>formats vidéo actuels. Avec convertisseur de lot.                                                                             |    |
|   | Suivant Annule                                                                                                    | er |

La version demeure gratuite tant que les conditions suivantes sont suivies.

- La version gratuite ne peut être installée et est gratuite SEULEMENT si vous n'avez jamais utilisé le programme sur cet ordinateur. Si vous l'avez déjà installé, le programme vous demandera un numéro de licence.
- La version gratuite restera gratuite en autant que vous certifiez à chaque utilisation que le programme est utilisé à des fins privées et non-commerciales seulement. Si vous manquez de faire ceci, le programme vous demandera un numéro de licence.

| rons que vous considérez l'acheter à présent.                                                                                       |
|----------------------------------------------------------------------------------------------------|
|                                                                                                    |
| icher les promotions et acheter des logiciels en ligne<br>Juez ici pour aller sur le site de NCH Software pour consulter les dernie |
| trez le code si vous avez déjà acheté<br>Juez ici pour entrer votre code d'inscription                                              |
|                                                                                                    |

 La version gratuite restera gratuite si vous n'installez pas de mise à jour pour le programme. Si vous sélectionnez l'option de mise à jour, le programme vous demandera pour un numéro de licence. 2. L'interface du programme s'organise de façon très claire. De gros boutons permettent d'accéder à tout moment aux principales fonctions de PhotoStage. Au centre de la fenêtre, l'espace réservé à liste des fichiers multimédia (photo, vidéo, musique) que vous allez ajouter pour élaborer votre diaporama. C'est la partie 1, nommée "**Ajouter médias**".

| 🍋 I 🗋   | <b>B</b> 🖬            |              |           | PhotoStage     | par NCH   | Software - Sar  | ns titre - (Sans lic | ence) Utilisati                                                        | on privée non commerci | ale uniquement        |                                                                                 | □ ×                                                              |
|---------|-----------------------|--------------|-----------|----------------|-----------|-----------------|----------------------|------------------------------------------------------------------------|------------------------|-----------------------|---------------------------------------------------------------------------------|------------------------------------------------------------------|
| Fichier | Modifi                | er Séquen    | ce Clip   | Vidéo Audi     | o Aide    |                 |                      |                                                                        |                        |                       |                                                                                 |                                                                  |
| Ajo     | uter méd              | ia           | Ajouter u | n vide         | Ajouter u | 🏂<br>un dossier | Narration            |                                                                        | Aperçu                 | Exporter              | Option                                                                          | 15                                                               |
| Mult    | imédia                | Modifier     | Effets    | Animations     | Texte     | Transitions     |                      |                                                                        |                        |                       |                                                                                 |                                                                  |
|         |                       |              |           |                |           |                 |                      | outer des photo<br>outer l'audio<br>outer l'élément<br>outer une diapo | s<br>Ajouter des vide  | Ájoutez I<br>séquence | Aperçu de la séque<br>es clips de la liste m<br>e pour afficher un o<br>aperçu. | ence<br>Iultimédia à la<br>diaporama en<br>séquence<br>0:00:00.0 |
| 00      | :00.0                 | 0:00:03.0    | 1         | 0:00;06.0      | 0:00:     | 09.0            | 0:00;12.0            | 0:00;15.0                                                              | 0:00:18.0              | 0:00;21.0             | 0:00;24.0                                                                       | 0:00:27.0                                                        |
| S       | équence<br>aites glis | sser vos cli | ps d'imaç | je et de vidéo | ici.      |                 |                      |                                                                        |                        |                       |                                                                                 |                                                                  |
| ך<br>ק€ | aites glis            | ser vos cli  | ps audio  | ici.           |           |                 |                      |                                                                        |                        |                       |                                                                                 |                                                                  |

3. Pour ajouter vos photos numériques et vos morceaux de musique, vous pouvez aussi les glisser-déposer dans la liste, soit les ajouter en cliquant sur les boutons "**Ajouter des photos**, **Ajouter l'audio**, ou **Ajouter des vidéos**".

|        | 🗋 🖬 🖬                | 701               |           | PhotoStage     | e par NCH | Software - Sar | is titre - (Sans lic | ence) Utilisatio                                                             | n privée non comm | erciale uniquement     | <u></u> #                                                                      |                                               | ×                                  |
|--------|----------------------|-------------------|-----------|----------------|-----------|----------------|----------------------|------------------------------------------------------------------------------|-------------------|------------------------|--------------------------------------------------------------------------------|-----------------------------------------------|------------------------------------|
| Fic    | hier Modif           | ier Séquen        | ce Clip   | Vidéo Audi     | o Aide    | 5              | 419,554              | 1                                                                            | 10.00             | 4.000 4                | 1                                                                              | 72                                            |                                    |
|        | Ajouter mé           | dia               | Ajouter u | n vide         | Ajouter u | in dossier     | Narration            |                                                                              | Aperçu            | Exporter               | Option                                                                         | IS                                            |                                    |
|        | Multimédia           | Modifier          | Effets    | Animations     | Texte     | Transitions    |                      |                                                                              |                   |                        |                                                                                |                                               |                                    |
|        |                      |                   |           |                |           | (              |                      | iouter des photos<br>iouter l'audio<br>iouter télément o<br>iouter une diapo | Ajouter des       | Ajoutez le<br>séquence | Aperçu de la séque<br>es dips de la liste n<br>e pour afficher un c<br>aperçu. | ence<br>Iultimédia<br>diaporama<br>sé<br>0:00 | a à la<br>a en<br>quence<br>0:00.0 |
| -      | :00:00.0             | 0:00;03.0         |           | 0:00;06.0      | 0:00;     | 09.0           | 0:00;12.0            | 0:00;15.0                                                                    | 0:00;18.0         | 0:00;21.0              | 0:00;24.0                                                                      | 0:                                            | :00:27.0                           |
|        | Séquenc<br>Faites gl | e<br>sser vos cli | ps d'imaç | ge et de vidéo | ici.      |                |                      |                                                                              |                   |                        |                                                                                |                                               |                                    |
| 1<br>1 | Faites gl            | isser vos cli     | ps audio  | ici.           |           |                |                      |                                                                              |                   |                        |                                                                                |                                               |                                    |

## Photo numérique

| aniser 👻 Nouveau dossier        |                                      |                  | 8= <b>-</b> 🔟 ( |
|---------------------------------|--------------------------------------|------------------|-----------------|
| Backstreet Boys                 | ^ Nom                                | Modifié le       | Туре            |
| Billy Ocean                     | Artwork                              | 2015-11-21 00:42 | Dossier de fich |
| Bobby McFerrin - Vocabularies   | O1 - l'attente.flac                  | 2010-09-10 11:28 | Fichier FLAC    |
| Brad Meldau                     | O1 - l'attente.mp3                   | 2010-09-10 12:14 | Fichier MP3     |
| Brian Mcnight                   | 02 - sacha.flac                      | 2010-09-10 11:29 | Fichier FLAC    |
| Buddy De Franco & Martin Taylor | 02 - sacha.mp3                       | 2010-09-10 12:12 | Fichier MP3     |
|                                 | 03 - retrato em branco e preto.flac  | 2010-09-10 11:29 | Fichier FLAC    |
|                                 | 適 03 - retrato em branco e preto.mp3 | 2010-09-10 12:13 | Fichier MP3     |
| Carol Welsman                   | 04 - place sainte-catherine.flac     | 2010-09-10 11:28 | Fichier FLAC    |
| 📙 Chris Botti                   | 04 - place sainte-catherine.mp3      | 2010-09-10 12:13 | Fichier MP3     |
| CUBAIN                          | 05 - je voudrais pas crever.flac     | 2010-09-10 11:29 | Fichier FLAC    |
| Cyrille Aimée                   | 05 - je voudrais pas crever.mp3      | 2010-09-10 12:13 | Fichier MP3     |
| Daniel Mille                    | 06 - estrella do norte.flac          | 2010-09-10 11:28 | Fichier FLAC    |
| Daniel Mille - Après la pluie   | 06 - estrella do norte.mp3           | 2010-09-10 12:13 | Fichier MP3     |
|                                 | 07 - fin d'ete.flac                  | 2010-09-10 11:29 | Fichier FLAC    |
|                                 | v c                                  |                  |                 |

4. Votre choix est fait ? Alors faites glisser vos fichiers image sur la timeline. Faites de même pour le fichier sonore sur la piste audio située en dessous.

| 🍋 i 🗎 📓 🖩                                       | 561          | 1             | PhotoStage       | par NCH S | oftware - Sans tit | re* - (Sans licence) | Utilisation privée n                                               | on commerciale                    | uniquement       | <u>—</u> 9                                | D X                               |
|-------------------------------------------------|--------------|---------------|------------------|-----------|--------------------|----------------------|--------------------------------------------------------------------|-----------------------------------|------------------|-------------------------------------------|-----------------------------------|
| Fichier Modifie                                 | er Séquer    | ice Clip      | Vidéo Audio      | o Aide    | 1                  |                      | 7                                                                  |                                   |                  |                                           |                                   |
| Ajouter méd                                     | ia           | Ajouter un    | <b>↓</b><br>vide | Ajouter u | b<br>n dossier     | Narration            | Aperçu                                                             |                                   | Exporter         | Option                                    | S                                 |
| Multimédia                                      | Modifier     | Effets        | Animations       | Texte     | Transitions        |                      |                                                                    |                                   | 2.4 L            | and the second second                     | 1. A.                             |
| 04 - pace<br>sainte-catterin.<br>IMG 0359 - Clo | IMG_(        | 0349 - Clip 1 | IMG_03 2 -       | Clip 1    | MG_0354 - Clip 1   | Ajouter              | des photos<br>'audio A<br>'élément sélectionné a<br>une diapo vide | jouter des vidéos<br>au diaporama | P:00:00,0 ↓ ↓    | 0:03;00.0 0<br>0:03;00.0 0<br>0:03;00.0 0 | 105;00.0<br>séquence<br>0:00:00.0 |
| :00:00.0                                        | 0:00;04.0    | . (           | 0:00:08.0        | 0:00;     | 12.0 0:0           | 0;15.0 0:            | 00;18.0 0:                                                         | :00;21.0                          | 0:00;24.0        | 0:00;27.0                                 | 0:00:30.0                         |
| 4.0 sec.                                        |              | 4.0 sec.      | E 4.0 sec        |           |                    |                      |                                                                    |                                   |                  | 1                                         |                                   |
| 1                                               |              |               |                  |           |                    |                      |                                                                    |                                   |                  |                                           |                                   |
| 0                                               |              |               |                  |           |                    |                      |                                                                    |                                   |                  |                                           | >                                 |
| Pour un montag                                  | e optimal de | vos photos    |                  |           |                    |                      |                                                                    | Essayez Phot                      | oPad - Montage d | l'images No                               | on merci 🛛 🗙                      |
| PhotoStage v 3.21                               | © NCH Se     | oftware       |                  |           |                    |                      |                                                                    |                                   |                  |                                           |                                   |

5. Sur la timeline vidéo, vous pouvez faire glisser les photos pour les organiser dans l'ordre de votre choix. Une fenêtre d'aperçu placée à droite de l'interface vous permet de tester le rendu de l'enchaînement. Entre chaque image, cliquez sur les minivignettes pour choisir la durée et le type de transition.

| 🎽 I 🗋 📔 🖬                     | <b>7</b> ( 1    |                      | PhotoStage         | par NCH S | oftware - Sans         | titre* - (Sans | licence) Ut | ilisation priv                        | vée non ( | commercia     | le unique                                       | ment         |              | _8          |         | ×                   |
|-------------------------------|-----------------|----------------------|--------------------|-----------|------------------------|----------------|-------------|---------------------------------------|-----------|---------------|-------------------------------------------------|--------------|--------------|-------------|---------|---------------------|
| Fichier Modifi<br>Ajouter méd | er Séquen<br>ia | ce Clip<br>Ajouter u | Vidéo Audio<br>• • | Aide      | n dossier              | Réglez votre   | e clip      | n<br>2003 (1920)                      |           |               | n=n                                             |              | [            |             | ×       |                     |
| Multimédia                    | Modifier        | Effets               | Animations         | Texte     | Transitic              |                |             |                                       |           |               | 1. Alight                                       | 324 4        | <b>**</b> ** |             |         | 4                   |
| Luminosité                    | Rog             | gner                 | Longueur du c      | dip       | Pivoter                |                | ic.         | A A A A A A A A A A A A A A A A A A A |           |               |                                                 |              |              |             |         |                     |
| Courbes de couleu             | ır Expo         | sition               | Saturation         | Su        | perposition<br>d'image |                |             |                                       | 2         |               | ALL ALL AND AND AND AND AND AND AND AND AND AND |              |              |             |         | séquence<br>00:04.2 |
| 0:00:00.0                     | 0:00:00.0       |                      | 0:00:08.0          | 0:00:1    | 12.0                   |                |             |                                       |           |               | in the second                                   | 1.2. ···     | 3            |             |         | 0:00:30.0           |
|                               |                 |                      |                    |           |                        |                |             | Durée                                 | en secor  | ndes :        | 4.0 🜩                                           |              |              | clip        | )       |                     |
| 4.0 sec.                      | 0.5             | .0 sec.              | 0.5                | 0.0       |                        |                |             |                                       |           | ] Appliquer à | tous                                            | Applique     | -            | Aide        |         |                     |
| 7 <b>•</b>                    |                 |                      |                    |           |                        |                |             |                                       |           |               |                                                 |              |              | <del></del> |         |                     |
| <                             |                 |                      |                    |           |                        |                |             |                                       |           |               |                                                 |              | _            | 1           |         | <b>`</b>            |
| Pour un montag                | e optimal de    | vos photos           | 8                  |           |                        |                |             |                                       |           | Essayez Ph    | otoPad - I                                      | Montage d'ir | nages        | No          | on merc | i ×                 |
| PhotoStage v 3.2              | © NCH So        | ftware               |                    |           |                        |                |             |                                       |           |               |                                                 |              |              |             |         |                     |

6. Un clic gauche sur une image vous donne accès aux onglets de modification : **Modifier, Effets, Animations, Texte et Transitions**.

| 🍋 i 🗋 📓 🗔 າ                                    | r 1                                 | PhotoStage pa | r NCH Software - Sa                                    | ns titre* - (Sans licence) | Utilisation privée non con | nmerciale uniquement         | - 0            | ×         |
|------------------------------------------------|-------------------------------------|---------------|--------------------------------------------------------|----------------------------|----------------------------|------------------------------|----------------|-----------|
| Fichier Modifier                               | Séquence Clip                       | Vidéo Audio   | Aide                                                   | Narration                  | Aperçu                     | Exporter                     | Options        |           |
| Multimédia<br>Luminosité<br>Courbes de couleur | Rogner<br>Exposition                | Animations    | Texte Transition<br>Pivoter<br>Superposition<br>dimage | Effets app                 | liqués<br>d'origine        | ×00-00,0                     |                | séquence  |
| 0:00:00.0 0                                    | :00: 0.0                            | 0:00:08.0     | 0:00;12.0                                              | 0:00;15.0 0:0              | 0;18.0 0:00;21.            | 0 0:00;24.0                  | 0:00;27.0      | 0:00:30.0 |
| Pour un montage op<br>PhotoStage v 3.21 ©      | ptimal de vos photo<br>NCH Software | s             |                                                        |                            | Es                         | sayez PhotoPad - Montage d'i | mages Non merc | ><br>i ×  |

7. En dessous de chaque image de la séquence, vous pouvez voir sa durée d'apparition à l'écran. Vous pouvez ajuster cette durée en cliquant simplement sur le temps en secondes, indiqué en dessous de la photo.

### Photo numérique

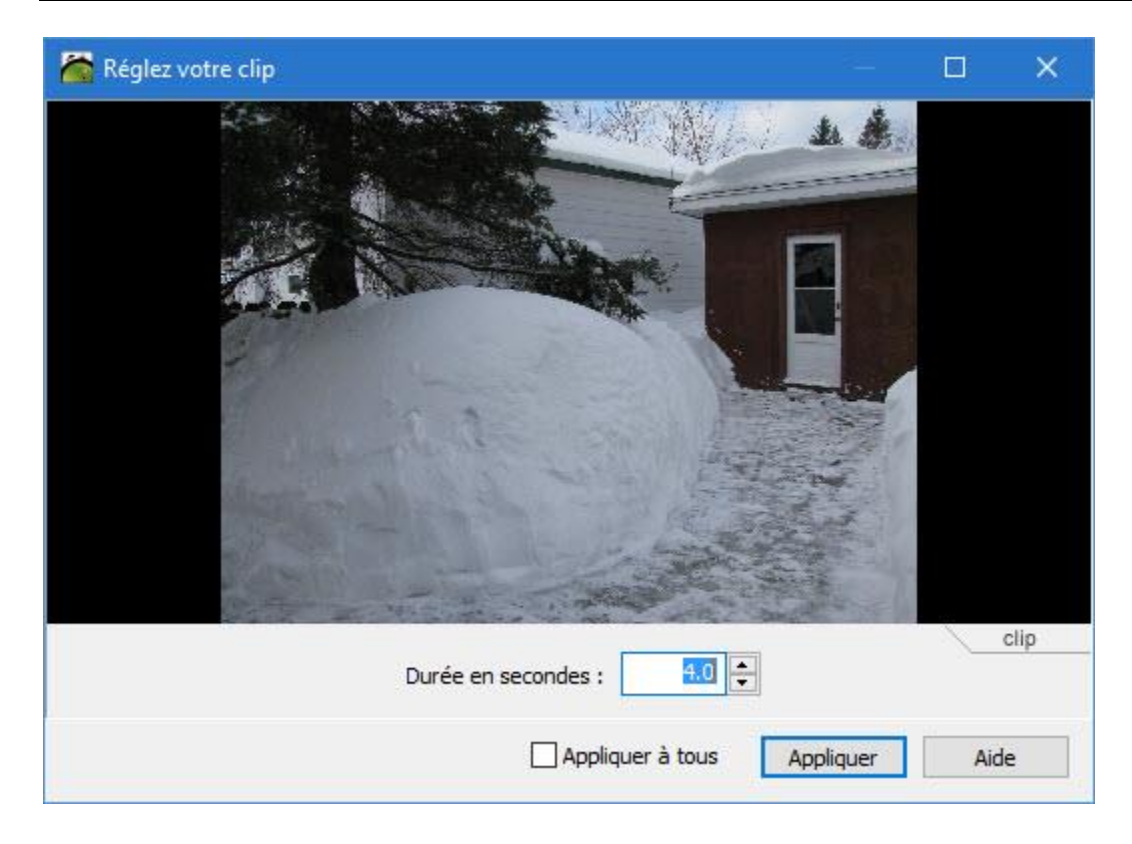

8. De la même manière, un clic droit sur la piste audio vous permet d'accéder aux fonctions d'édition de l'accompagnement sonore. Pour couper et ajuster votre morceau de musique, choisissez "**Régler la durée et la fondue audio...**".

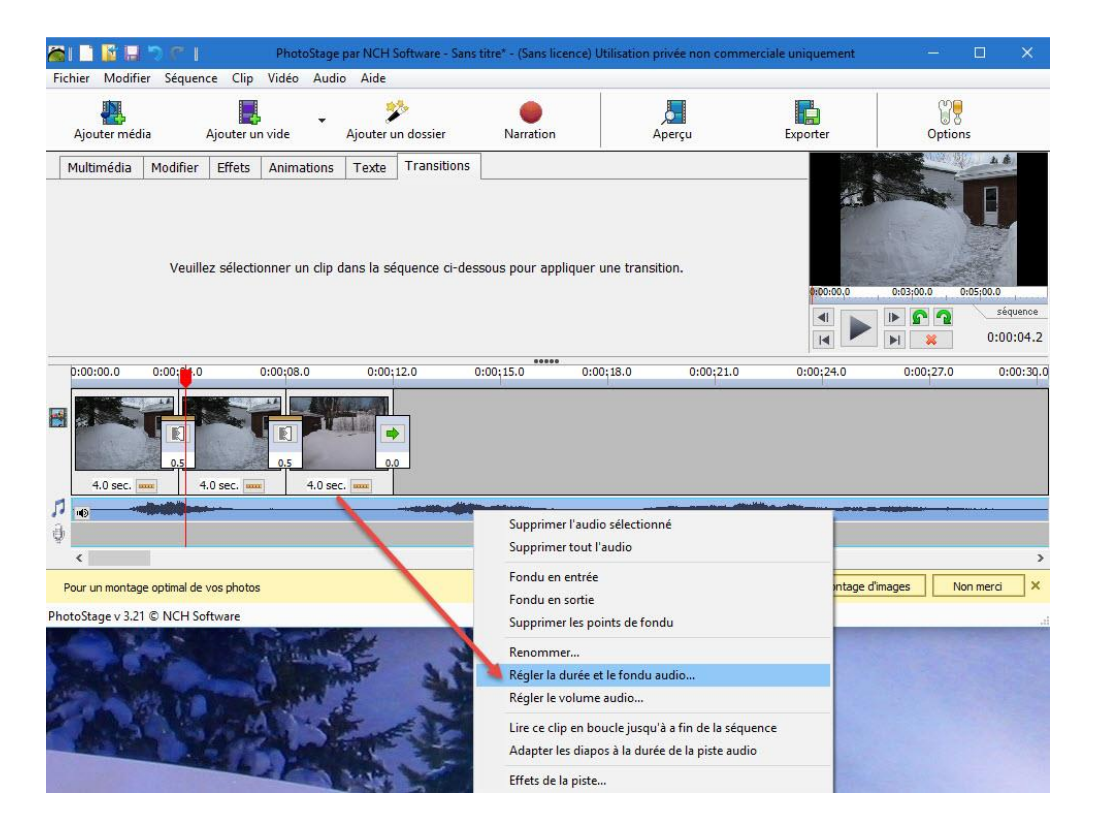

9. Sur la planche de montage, vous placez un triangle rouge et un triangle bleu pour marquer le début et la fin de la partie musicale que vous souhaitez conserver. À tout moment, les boutons de lecture situés à gauche vous permettent de réécouter la partie sonore isolée. Satisfait ? Cliquez sur le bouton "enregistrer comme un nouveau Clip" pour enregistrer l'extrait et le placer dans la liste d'éléments multimédia.

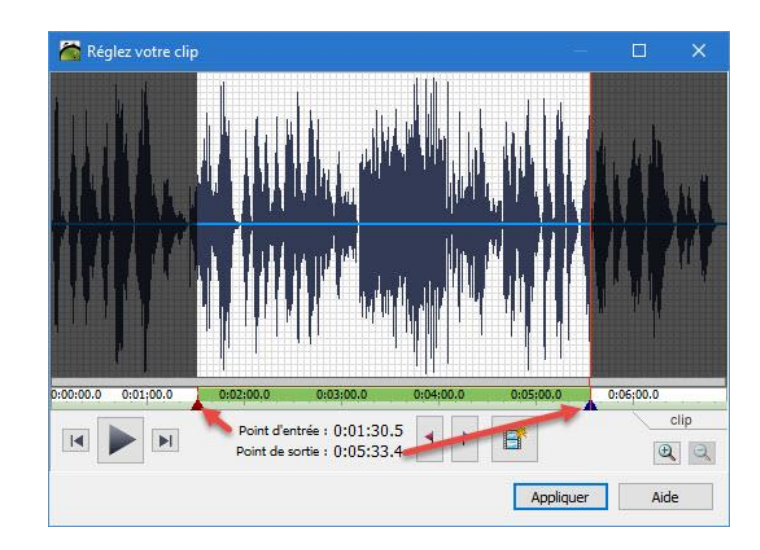

10. De retour sur la fenêtre générale de l'application, notez que vous pouvez à tout moment intercaler une plage vide entre deux photos. Allez sur le bouton "Ajouter une diapo vide" et cliquez sur la petite flèche noire. C'est là que vous choisissez la couleur de la plage à insérer, puis sa position sur la séquence (là où se trouve le curseur, au début ou à la fin).

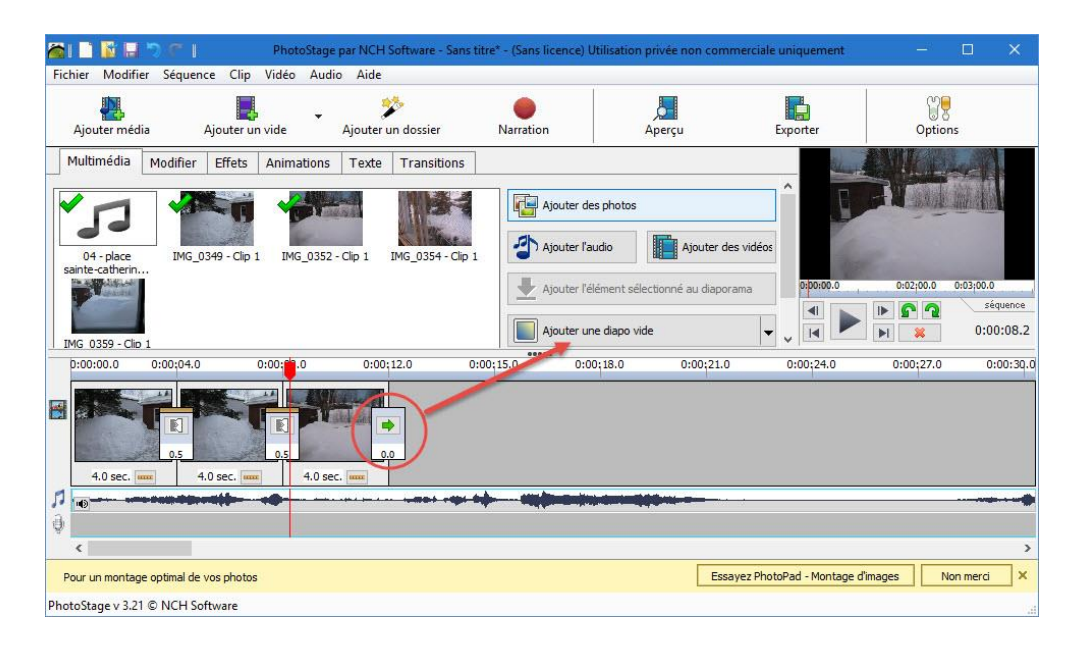

11. PhotoStage vous permet d'ajouter éventuellement votre propre narration au diaporama. Si cela vous intéresse, branchez votre micro au PC et rendez-vous à **Narration**. Cliquez sur le bouton rouge pour démarrer l'enregistrement. Une fois terminé, il ira se placer dans la liste les autres fichiers multimédias de votre diaporama et vous n'aurez qu'à le faire glisser sur la piste illustrée par un micro pour l'inclure à votre création.

| Fichier Modifi                 | <b>D</b> C  <br>er Séquenc                 | e Clip                           | PhotoStage<br>Vidéo Audio | par NCH Sof  | tware - Sans  | : titre* - (Sans licence) Ut                                                              | ilisation privée no                                 | n commerciale uniquement       | - 🗆 X             |
|--------------------------------|--------------------------------------------|----------------------------------|---------------------------|--------------|---------------|-------------------------------------------------------------------------------------------|-----------------------------------------------------|--------------------------------|-------------------|
| Ajouter méd                    | ia /                                       | Ajouter ur                       | •<br>i vide               | Ajouter un d | dossier       | Narration                                                                                 | Aperçu                                              | Exporter                       | Options           |
| Multimédia                     | Modifier                                   | Effets                           | Animations                | Texte T      | ransitions    |                                                                                           |                                                     |                                |                   |
| 04 - place<br>sainte-catherin. | IMG_0:                                     | 349 - Clip 1                     | IMG_0352 -                | Clip 1 IMC   | G_0354 - Clit | Capturer depuis :<br>Nom du fichier audio :<br>Enregistrer sous :<br>Paramètres de sortie | [Son entrant par<br>Ma narration<br>C:\Users\Jazzy\ | défaut]<br>/lusic              | × ×               |
| 0:00:00.0                      | 0:00:04.0                                  | O sec.                           | 0:00:00.0                 | 0:00;12.     | 0             | Augmenter automatiq                                                                       | uement la durée de                                  | la photo narrée                | Aide              |
| <b>1</b> ₀                     |                                            |                                  | **                        | ***          |               |                                                                                           |                                                     |                                |                   |
| Pour un montag                 | <mark>e optimal de v</mark><br>I © NCH Sof | <mark>vos photos</mark><br>tware | ε.                        |              |               |                                                                                           |                                                     | Essayez PhotoPad - Montage d'i | mages Non merci X |

12. Tout est terminé ? Les photos sont toutes ajoutées ? Leur durée ? Les transitions réglées, l'accompagnement musical bien ajusté ? Il est temps d'enregistrer votre diaporama. PhotoScape, vous permet de sauvegarder le projet sous forme de fichier vidéo à conserver sur votre ordinateur, à mettre sur votre mobile ou bien à ajouter directement à votre compte YouTube. Ici, nous allons choisir la première option proposée : **Enregistrer sur ordinateur / Données.** 

## Photo numérique et Musique

| 🔏 l 🗋 👔 🖬<br>Fichier Modif    | ier Séquenc     | ce Clip      | PhotoStage<br>Vidéo Audio    | par NCH S        | Software - Sans               | titre* - (Sans lice | nce) Utilisation pri                 | vée non commerci | ale uniquement  |         |                    |
|-------------------------------|-----------------|--------------|------------------------------|------------------|-------------------------------|---------------------|--------------------------------------|------------------|-----------------|---------|--------------------|
| Ajouter méd                   | dia J           | Ajouter un   | • vide                       | 🦻<br>Ajouter u   | 🏷<br>in dossier               | Narration           | Ap                                   | erçu             | Exporter        | Option  | 5                  |
| Multimédia                    | Modifier        | Effets       | Animations                   | Texte            | Transitions<br>Configuration  | de sortie vidéo     |                                      |                  |                 |         | ? X                |
| 04 - place<br>sainte-catherin | IMG_0:          | 349 - Clip 1 | IMG_0352 -                   | Clip 1           | I Disq                        | ue Ordir            | iateur / Données                     | Transférer       | Appareil mobile | Séquenc | e d'images         |
| IMG 0359 - Cli                | p 1             |              |                              |                  | Enregistrer<br>Présélectior   | sous : C:\Users\    | Jazzy \Desktop \film.<br>ersonnalisé | mp4              |                 | Pa      | rcourir            |
| 0:00:00.0                     | 0:00:04.0       |              |                              | 0:00;            | 1 Format de f<br>Résolution : | ichier: .n          | np4<br>)24 x 576 - TV Large          | :                |                 | ~ [     | <u>explication</u> |
| 4.0 sec.                      | 0.5<br>         | .0 sec       | 0.5<br>4.0 sec               |                  | Fréquence                     | d'image max. : 29   | 9.97 [TV NTSC]                       | Options encodeur |                 | ~ 5     | xplication         |
| 1 10                          |                 |              |                              |                  |                               |                     |                                      |                  |                 |         |                    |
| Pour un monta                 | ge optimal de v | vos photos   |                              |                  |                               |                     |                                      |                  |                 |         |                    |
| PhotoStage v 3.2              | 1 © NCH Sof     | ftware       |                              |                  |                               |                     |                                      |                  |                 |         |                    |
|                               |                 | à            | votre com                    | npte Yo          | ú                             |                     |                                      |                  |                 |         |                    |
|                               |                 | g            | raver le dia<br>compatible l | aporam<br>DiVx C | e                             |                     |                                      |                  | Créer           | Annuler | Aide               |

13. Une fois tous les réglages définis, cliquez sur le bouton "**Créer**" et la conversion des fichiers démarre...Voilà, c'est terminé !

| 📷 l 🗋 📴 🖬 🄊 🦿                          | PhotoStage                                                                            | par NCH Software<br>o Aide | - Sans titre* - (Sans lice | nce) Utilisatio | n privée non comr     | merciale uniquement    | алан (т. 1997)<br>Тарана<br>Тарана<br>Таран<br>Тарана<br>Тарана<br>Тара<br>Тар |                       |  |
|----------------------------------------|---------------------------------------------------------------------------------------|----------------------------|----------------------------|-----------------|-----------------------|------------------------|----------------------------------------------------------------------------------------------------|-----------------------|--|
| Ajouter méc Créatio                    | n de votre film en cours                                                              | *                          | •                          |                 | Aperçu                | Exporter               | Options                                                                                                    |                       |  |
| Multimédia                             | Multimédia<br>Conversion du fichier vidéo en cours<br>Position de la vidéo : 00:01:24 |                            |                            |                 |                       | ^ <b></b>              |                                                                                                    |                       |  |
| 04 - place                             | 34% terminé, durée re                                                                 | stante estimée : (         | 00:00:09                   | audio           |                       | es vidéos              |                                                                                                    |                       |  |
| sainte-catherin<br>Photo               | oStage © NCH Software                                                                 |                            | Annuler                    | élément se      | électionné au diapora | ama 0:00:00.0          | 0:02;00.0                                                                                                    | 0:03;00.0<br>séquence |  |
| IMG 0359 - Clip 1                      |                                                                                       |                            |                            |                 | suter une diapo vide  |                        |                                                                                                    |                       |  |
| 0:00:00.0 0:00;C                       | 4.0 sec                                                                               | 0:00;12.0                  | 0:00;15.0                  | 0:00;18.0       | 0:00;21.0             | 0:00;24.0              | 0:00;27.0                                                                                                    | 0:00:3q.              |  |
| ₽ •••••••••••••••••••••••••••••••••••• |                                                                                       | ···· ··· ··· ···           |                            |                 |                       | si.                    |                                                                                                    |                       |  |
| <                                      |                                                                                       |                            |                            |                 | - Tau                 | Distance Martine       | -Parama N                                                                                                    | <b>د</b>              |  |
| Pour un montage optima                 | li de vos photos<br>H Software                                                        |                            |                            |                 | Essa                  | iyez motorad - Montage | u indges No                                                                                                    | on merci              |  |